### Pro/VERIFY Soll-Modell einbauen

| 🔁 Neu                                              |                                                                                                    | ×                                                                                                    |  |  |  |  |  |
|----------------------------------------------------|----------------------------------------------------------------------------------------------------|----------------------------------------------------------------------------------------------------|--|--|--|--|--|
|                                                    | Skizze<br>Teil<br>Baugruppe<br>NC-Bearbeitung<br>Zeichnung<br>Format<br>Bericht<br>Diagramm<br>Layout<br>Markierung | Untertyp<br>C Konstruktion<br>Austausch<br>Verifizieren<br>Prozessplan<br>NC-Modell<br>SpritzgussLayout |  |  |  |  |  |
| Name g1f500101-verify Standard-Schablone verwenden |                                                                                                    |                                                                                                    |  |  |  |  |  |
|                                                    | ОК                                                                                                    | Abbrechen                                                                                               |  |  |  |  |  |
|                                                    |                                                                                                    |                                                                                                    |  |  |  |  |  |

Menue-Manager Soll Modell PRUEFUNG in VERIFY-Assembly KonstrModell einbauen Abweichung Ergebnisse 😼 Oeffnen х - 🖻 🗖 🖗 🖻 🖬 🧯 Suchen in 🕝 Workspace (Schaufel) Regenerieren Vereinf Darst ۸ 1\_06\_3825\_0100.prt Einstellung 1\_06\_3825\_0100\_scannen.prt Programm 🔲 1\_06\_3825\_0100\_verify.asmj 1\_06\_3825\_9000\_skel.prt, 🗢 KONSTR MDL g1f500101-wb\_skel.prt Einbauen g1f500101.prt g1f500101\_scannen.prt Fertig/Zurueck 🧧 g1f500101\_verity.asm g1f500200.prt g1f500200\_scannen.prt 🔲 g1f500200\_verify.asm 1 ▶ Name g1f500200.prt Untertyp Typ Alle Dateien (\*) -Oeffnen Abbrechen Vorschau>>>

#### Konstruktions-Modell einbauen:

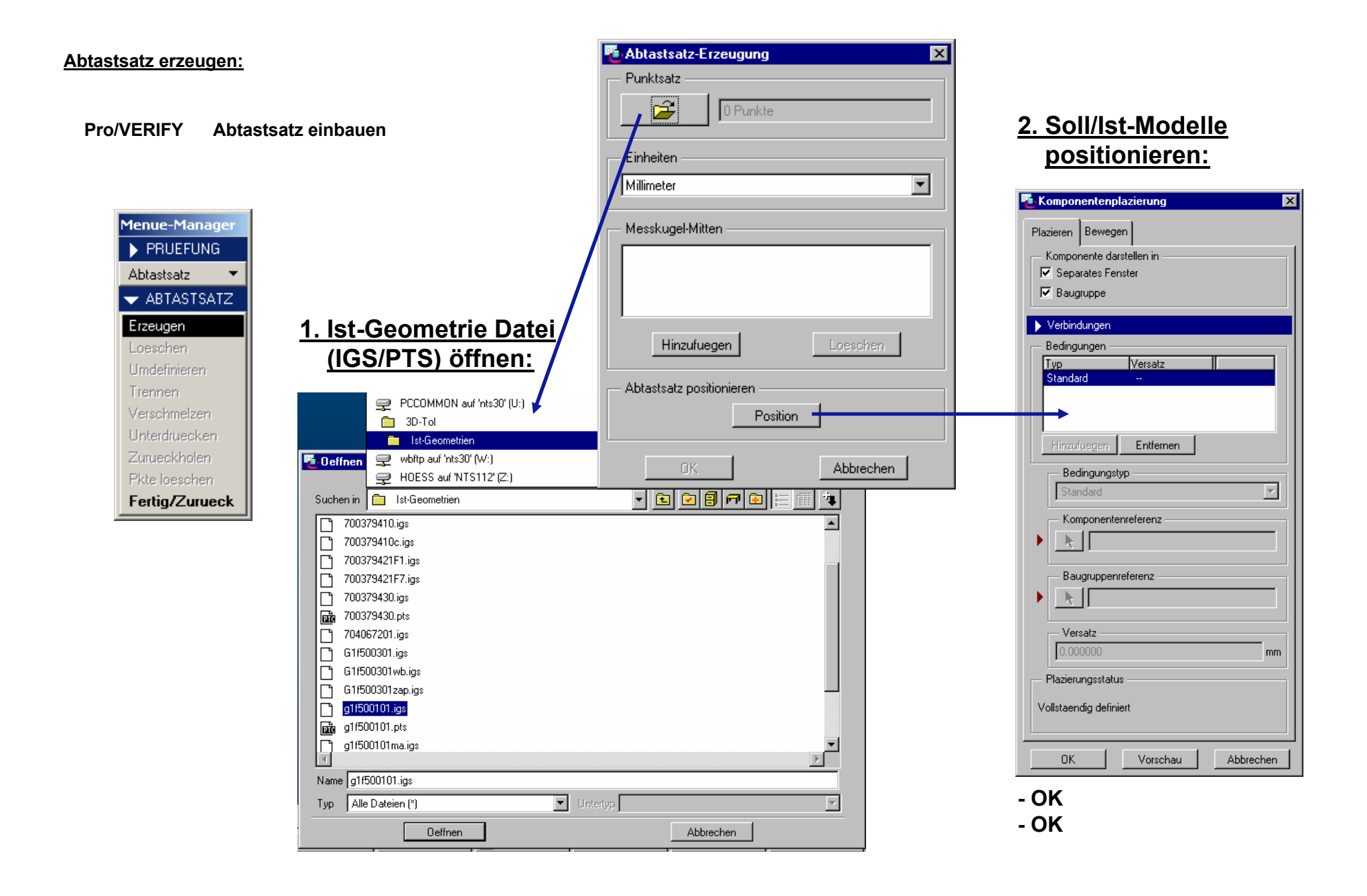

#### Abtastdarstellung:

| 📙 G1F500101-VERIFY (Aktiv) - Pro/ENGINEER |                   |                                                                    |                                                                                                    |                 |               |      |                                                                                                    |                                                                                  |  |  |
|-------------------------------------------|-------------------|--------------------------------------------------------------------|----------------------------------------------------------------------------------------------------|-----------------|---------------|------|----------------------------------------------------------------------------------------------------|----------------------------------------------------------------------------------|--|--|
| <u>D</u> atei                             | <u>E</u> ditieren | Ansicht                                                            | <u>E</u> infuegen                                                                                           | <u>A</u> nalyse | l <u>n</u> fo | Appl | kationen                                                                                                    | Di <u>e</u> nstprogra                                                            |  |  |
|                                           | 3)<br>  12 (      | <mark>≥</mark> <u>B</u> ilda<br>Scha<br>E <u>x</u> plo             | ufbau<br>I <u>t</u> tieren<br>odieren                                                                       |                 | Strg+         | R    | 2 Q                                                                                                    | ୧୧                                                                               |  |  |
|                                           |                   | Stand<br>Vorig<br>Neu<br>Gesp<br>Ausb<br>Eigbl<br>Alle e<br>Foljel | dardorientien<br>einpassen<br>orientieren<br>veicherte Ans<br>lenden<br>enden<br>einblenden<br>n<br>eilbaum | ichten          | Strg+         | D    |                                                                                                    |                                                                                  |  |  |
|                                           |                   | Darst<br>Mode<br>Mode                                              | tellungseinste<br>ell <u>e</u> inrichten<br>ell <u>b</u> aum einric                                         | ellungen        |               |      | <u>M</u> odell<br><u>B</u> ezug<br><u>Abtast</u><br>Leistur<br><u>S</u> ichtb<br><u>S</u> ysten<br><u>E</u> lemen | darstellung<br>darstellung<br>darstellung<br>ng<br>arkeit<br>nfarben<br>ntfarben |  |  |

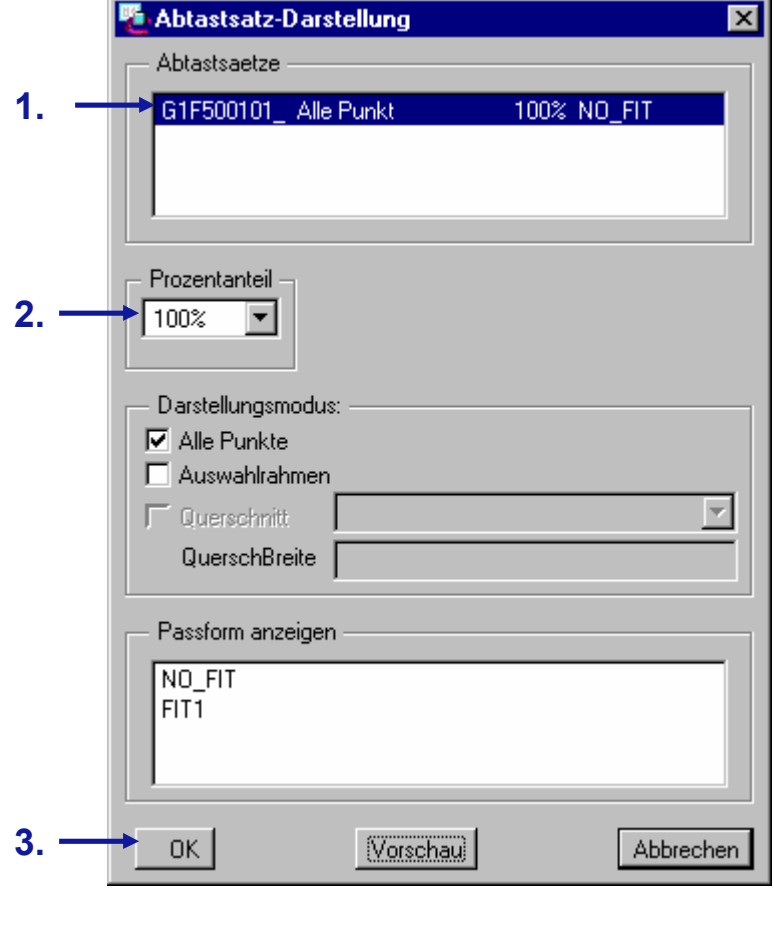

4. Fertig/Zurück

#### Abtast Einpass

- Einpass erz.
- Name des Einpass-KE eingeben (FIT1)
- Abtastsatz wählen (Name der Punktewolke)

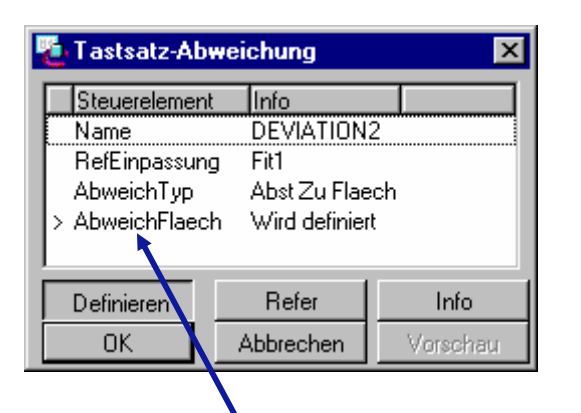

Primäre und Sekundäre-Flächen müssen nur bei Anwendung "Best-Fit" (Besteinpassung) definiert werden

- Fertig
- OK
- Fertig/Zurück

# <u>Abweichung</u>

- Erzeugen
- Namen für Abweichungs-KE eingeben (DEVIATION1)

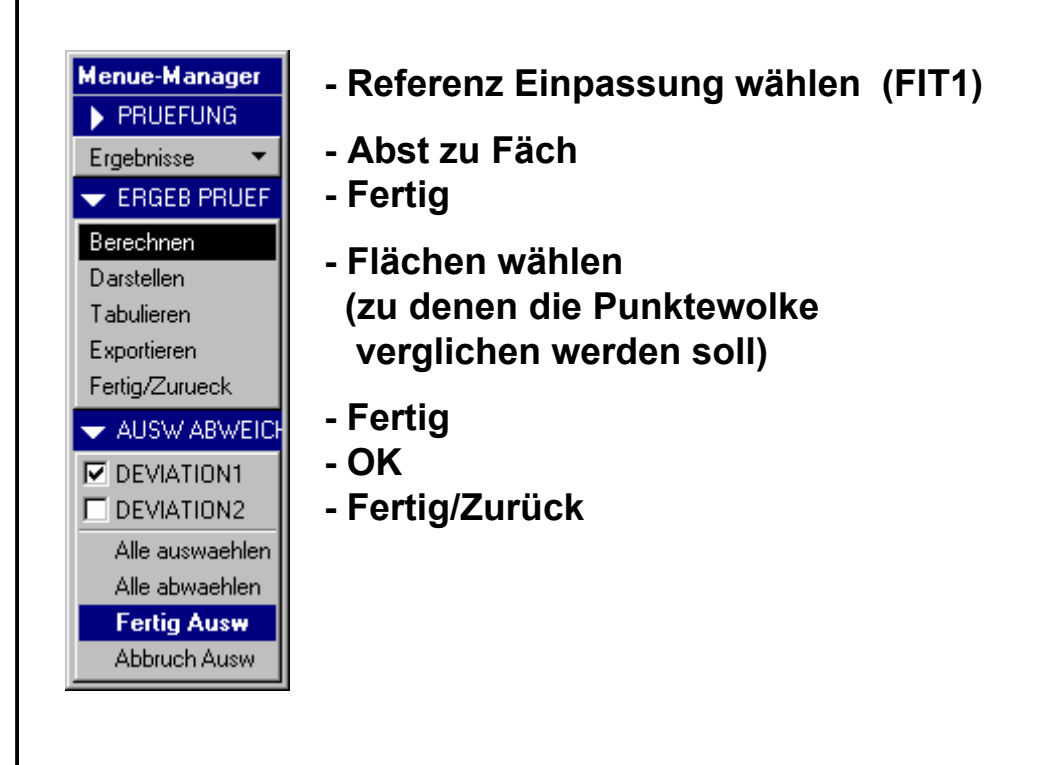

## **Ergebnisse**

- Berechnen

**DEVIATION1** 

- Fertig Ausw.
- (--> Berechnung wird durchgeführt)

#### - Darstellen

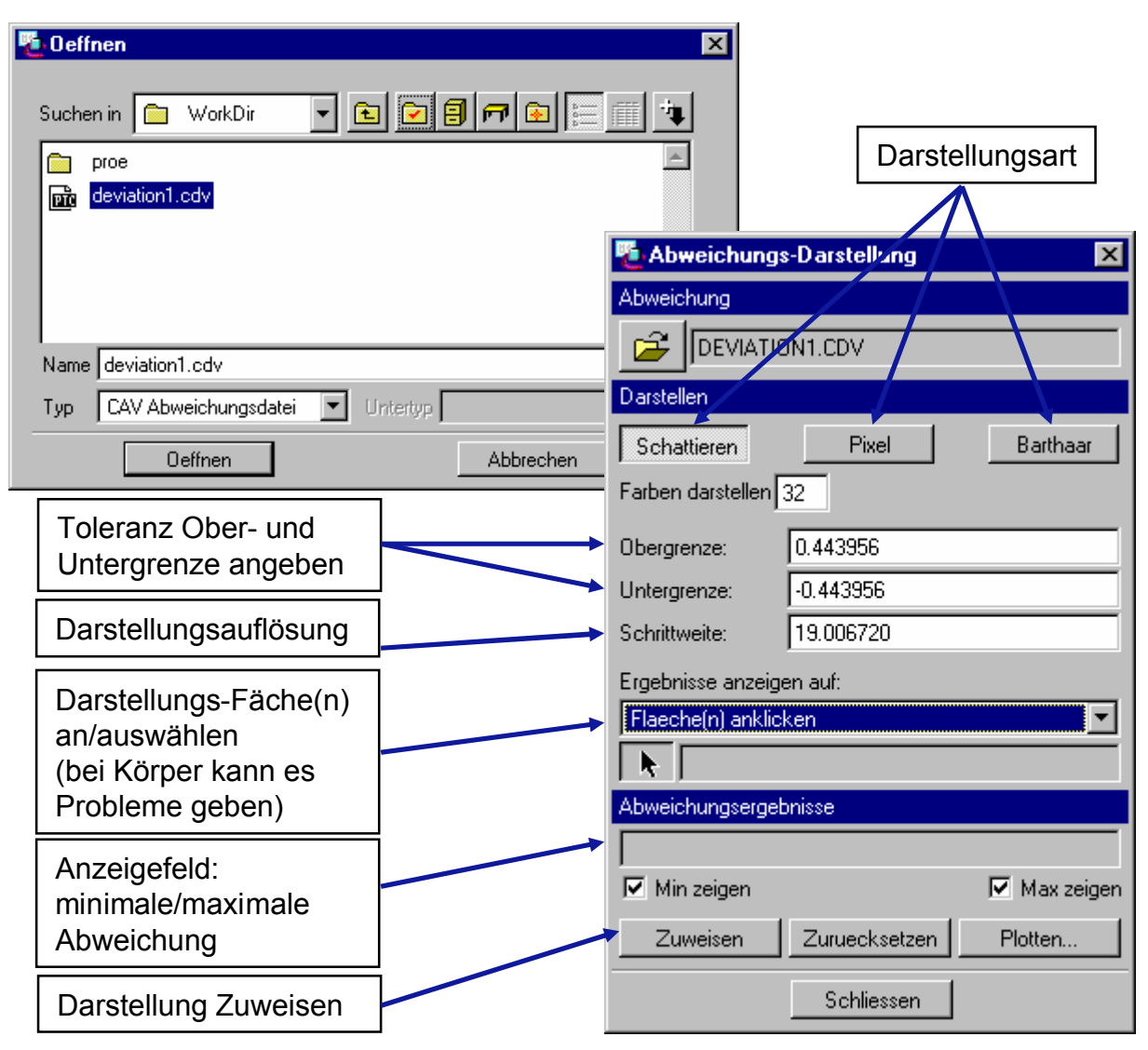